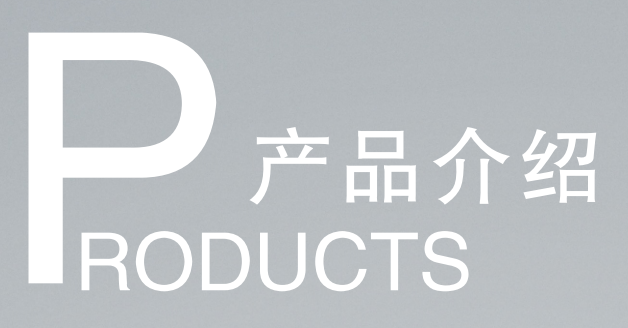

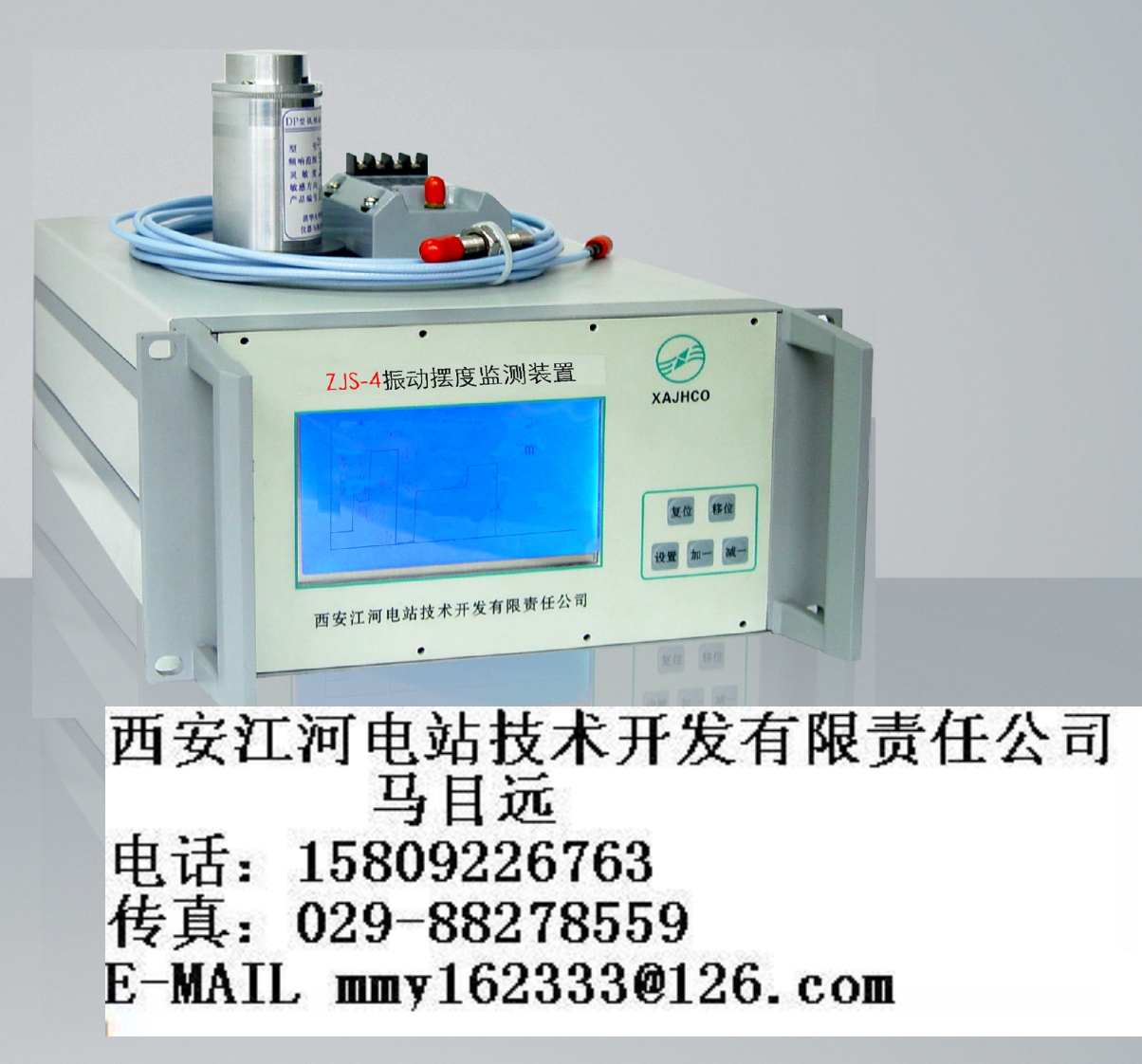

ZJS-4 四通道振动摆度监测装置

自动化监测元件・仪表 ÷Τ 字 河

#### 概 述

ZJS-4智能振动摆度监测装置是以单片机为核心处理器的 四通道智能数字化仪表。该装置与电涡流位移传感器相连接可 在线监测水轮发电机组主轴X、Y方向的径向摆度;与低频振 动传感器相连接可在线监测垂直和水平方向的振动。为水轮发 电机组提供实时振动、摆度监测信号。

# 特 点

- 以单片机为核心处理器的四通道智能液晶数字化仪表;
- 可按键选择每通道的振动/摆度监测方式,输出四通道与显示量程相对应的4~20mA模拟量;
- 提供报警状态显示和常开接点输出,每通道两级报警值可 单独设定;
- 仪表功能强大,可同时显示输出多路参数;
- 显示电路采用液晶屏汉字显示方案,直观,方便查看;
- 具有RS485(MODBUS RTU)输出功能,便于与全厂计算 机监控系统的连接;

# 工作原理

智能振动摆度监视仪由传感器、监视仪表和连接电缆等部件组成。当配接电涡流传感器时即组成摆度监视系统,当配接低频振动传感器时即组成振动监视系统。本装置可接入四个通 道信号,每个通道的形式(振动或摆度)可在面板按键设置, 只需与实际连接的传感器一致即可。四个通道的信号数值及监 测状态可同时液晶显示屏显示,同时输出与显示值对应的模拟 量信号。每一通道可设置两级报警。 来自现场的传感器信号经数据采集电路处理为标准的电压 信号后经A/D转换接入单片机系统。单片机对此信号同步密集 采样,并进行数字滤波、标度变换、越限判断处理,处理完成 数据分别送入显示、模拟输出及通讯输出等回路,完成监测装 置设计功能。

系统工作原理参见图一。

#### 技术参数

测量信号路数:四个通道 ■ 信号形式:振动传感器(水平或垂直)或电涡流传感器 ■ 测量范围: 0~1.00mm ■ 测量精度: ±0.01mm ■ 信号灵敏度:5V/mm(或2.5V/mm) ■ 频率响应: 0.5Hz~2500Hz ■ 数显内容: 单色液晶显示 4通道实时值及状态显示 系统参数设置 ■ 模拟量输出信号: DC4~20mA(负载电阻≤525Ω) ■ 开关量输出信号:8组SPST接点(每通道2级报警) ■ 接点容量: 0.5A/AC220V 0.15A/DC220V ■ 工作环境: 温度0~50℃, 湿度<85%RH</p> ■ 外形尺寸: 270×134×320mm ■ 工作方式: 连续 ■ 电源: 交直流通用 AC86~265V DC110~340V ■ 功耗:12W

![](_page_1_Figure_16.jpeg)

В

![](_page_2_Picture_0.jpeg)

# 安装及维修

#### 🔳 面板说明

![](_page_2_Figure_3.jpeg)

■ 接线端子

![](_page_2_Figure_5.jpeg)

220V: 裝置工作电源,交直流通用AC86~265V,DC110~340V; +12V: 传感器电源,与传感器+12V端子相连; -12V: 传感器电源,与传感器-12V端子相连; COM: 信号公共端,与传感器COM 端子相连; IN1~IN4:信号输入端子,分别与1~4通道传感器OUT端子相连。 J1~J8:报警输出端子,分别对应1~4通道监测信号一、二级报警; lot1~lot4:4~20mA输出端子,分别与1~4通道监测信号对应; A.B: RS485通讯端口;

![](_page_3_Picture_0.jpeg)

## ■ 外形尺寸及开孔尺寸

![](_page_3_Figure_2.jpeg)

#### 操作说明

在正常监测状态下显示如下四个通道的报警状态和监测值画面。 H 表示低限, H H 表示高限, 1~4 对应各通道的监测值。

| Н | нн | 1:0.000 mm |
|---|----|------------|
| Η | НН | 2:0.000 mm |
| Н | НН | 3:0.000 mm |
| Η | НН | 4:0.000 mm |
|   |    |            |

| 通讯地址 |
|------|
| 系数设置 |
| 报警设置 |
| 通道设置 |
|      |

在正常监测状态下按"设置"键显示如下画面:

箭头指示位置为当前选定项,可通过"加一""减一"来改变选定项,

- 通信地址:设置本机在 RS485 网络中的地址。
- **系数设置:**系数是在原显示值的基础上乘以该系数作为新的显示数据,目的是微量修正测量的误差,默认系数为1。
- **报警设置**:本机同时监测 4 个通道,每通道设两个报警点,当显示数据等于大于相应报警点时 继电器动作发出报警信号。
- **通道设置:**通道设置是设置相应通道为振动或摆度,

1 为振动; 0 为摆度

例:通道性质数据为:0011即1、2通道接摆度传感器,3、4通道接振动传感器

B

![](_page_4_Picture_0.jpeg)

| 1 | )通讯地址设置 | 设置本机在RS485网络中的地址 |                     |  |
|---|---------|------------------|---------------------|--|
|   | 在监视界面下, | ,按"设置",显示如下界面    | 继续按 " 设置 " ,显示如下界面: |  |
|   | 选项      | ▶ 通讯地址           | 通讯设置:               |  |
|   |         | 系数设置             | 地址:0 0 0 1          |  |
|   |         | 报警设置             |                     |  |
|   | 返回      | ]    通道设置        |                     |  |

通过"移位""加一""减一"键将地址修改为需要的值,按"设置"键退出。

2)系数设置 系数是在原显示值的基础上乘以该系数作为新的显示数据,目的是微量修正测量的误差,默认系数为1。

| 在监视界面下,按"设置",显示如下界面 |         | 继续按"设置",显示如下界面:           |
|---------------------|---------|---------------------------|
| 选项                  | 通讯地址    | 系数设置:                     |
|                     | ▶ 系数设置  | 1通道: <mark>1.0 0 0</mark> |
|                     | 也做近黑    | 2通道:1.0 0 0               |
|                     | <b></b> | 3通道:1.0 0 0               |
| 返回                  | 通道设置    | 4通道:1.0 0 0               |

通过"移位""加一""减一"键将地址修改为需要的值,按"设置"键退出。系数范围小于1.000

3)报警设置 本机同时监测4个通道,每通道设两个报警点,当显示数据等于大于相应报警点时继电器动作发出报警信号。

![](_page_4_Figure_7.jpeg)

![](_page_5_Picture_0.jpeg)

四个通道报警值设置完成后进入回差设置状态

![](_page_5_Picture_2.jpeg)

通过"移位""加一""减一"键将地址修改为需要的值,按"设置"键退出。

4) 通道性质设置 通道设置是设置相应通道为振动或摆度,1为振动;0为摆度

| 在监视界面下,按"设置",显示如下界面 |        | 继续按"设置",显示如下界面: |
|---------------------|--------|-----------------|
| 选项                  | 通讯地址   | 通讯设置:           |
|                     | 系数设置   | 性质:0011         |
|                     | 报警设置   |                 |
| 返回                  | ▶ 通道设置 |                 |

通过"移位""加一""减一"键将地址修改为需要的值,按"设置"键退出。 按界面中设置值:0 0 1 1 表示1、2通道接摆度传感器,3、4通道接振动传感器

## 选型说明

![](_page_5_Figure_8.jpeg)